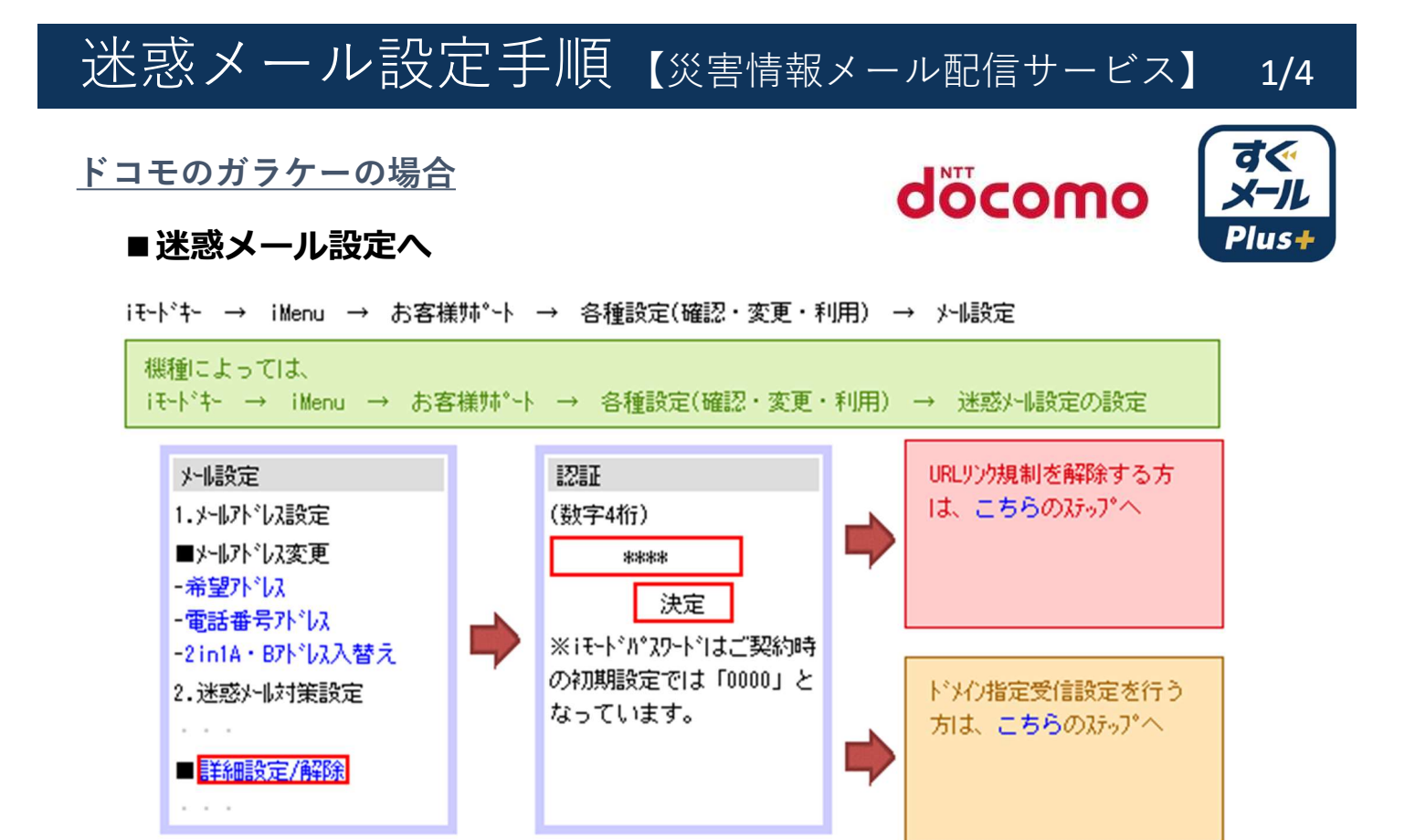

### ■ U R L リンク規制の解除

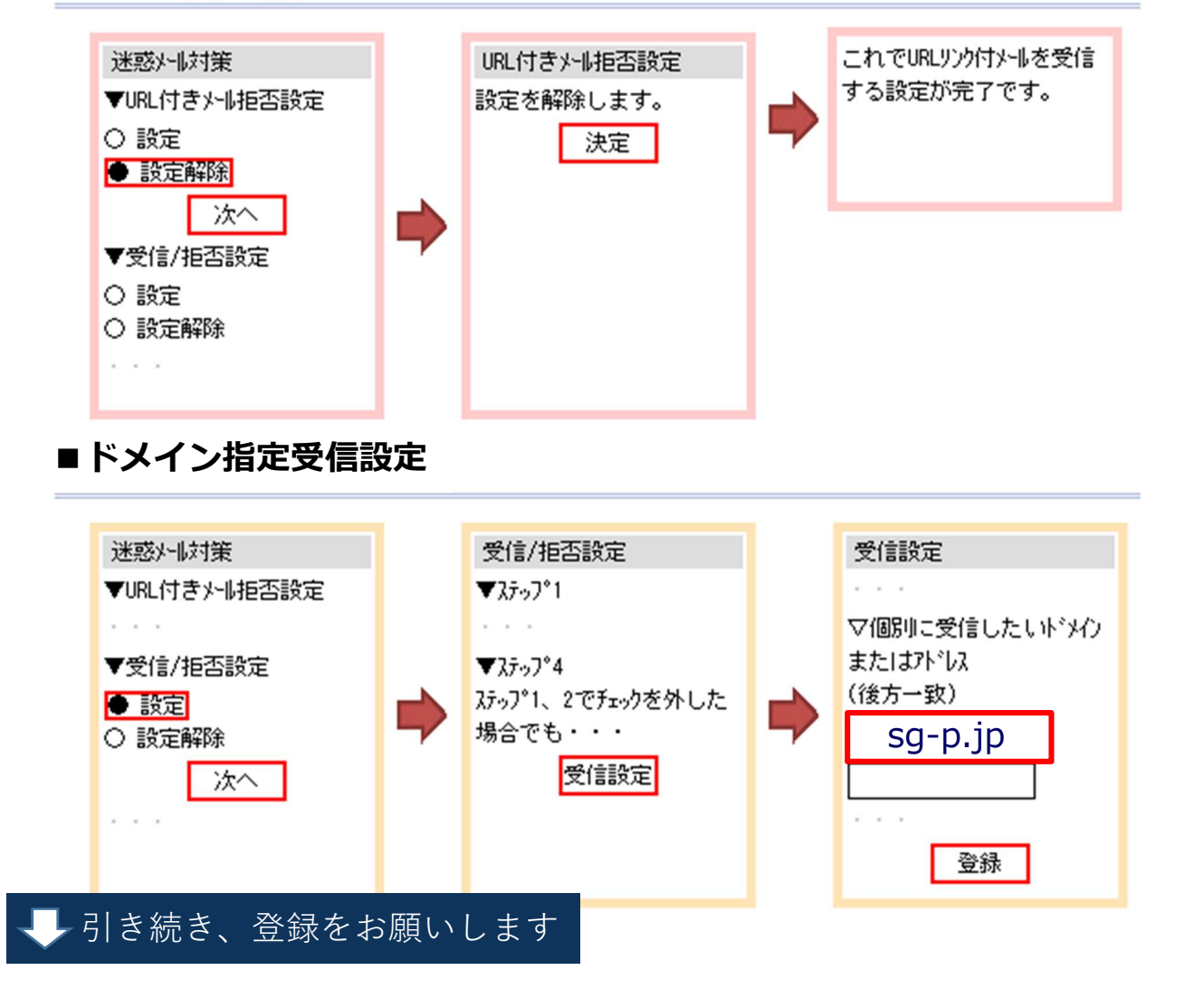

迷惑メール設定手順(災害情報メール配信サービス)

2/4

## <u>a u のガラケーの場合</u>

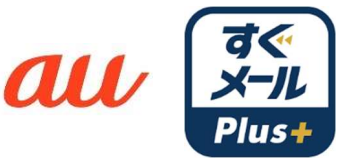

登録

## ■迷惑メール設定へ

メールキー → Eメール設定 → メールフィルター → 迷惑メールフィルター

機種によっては、 メーは- → その他設定 → 迷惑メールフィルター メールキー → 迷惑メールフィルター

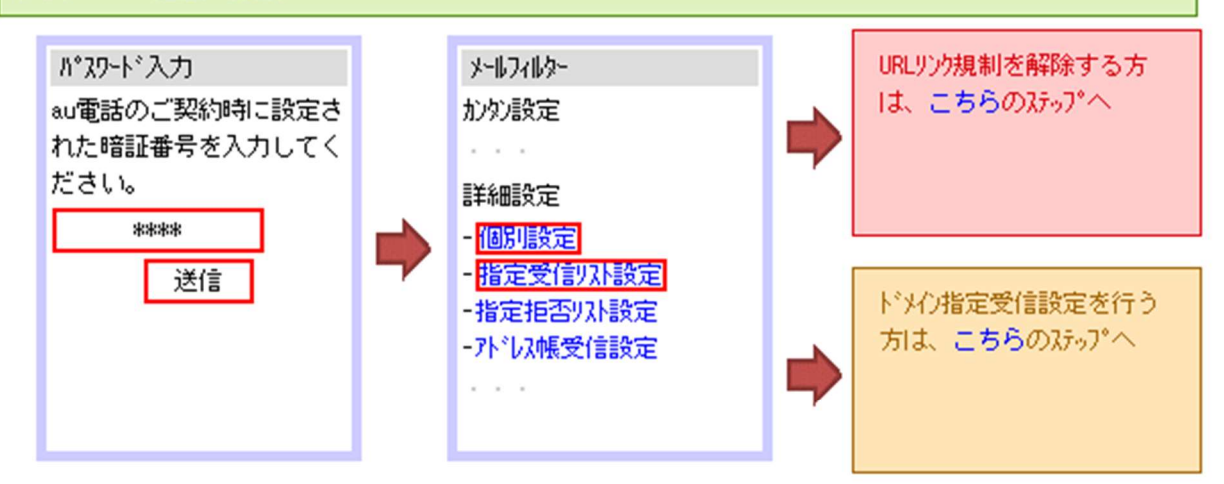

# ■ U R L リンク規制の解除

次へ

引き続き、登録をお願いします

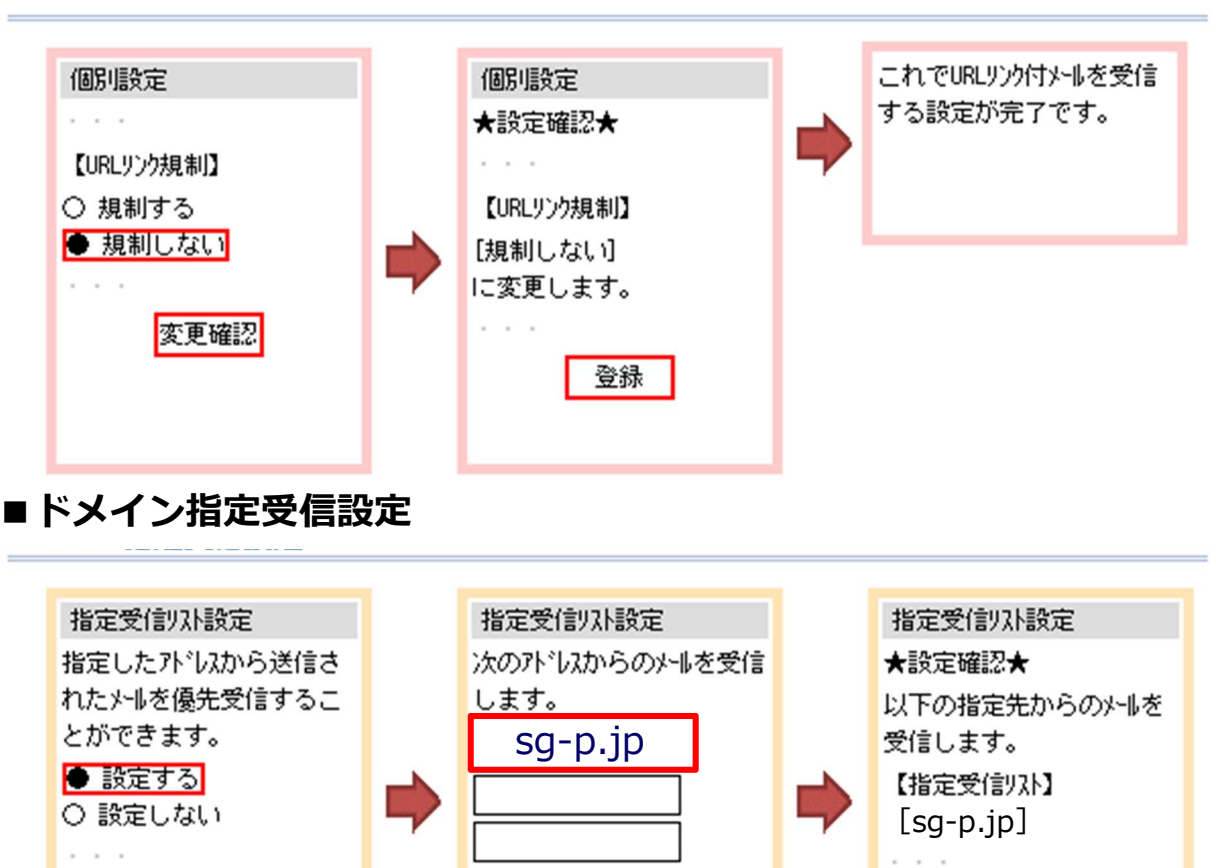

登録

. . .

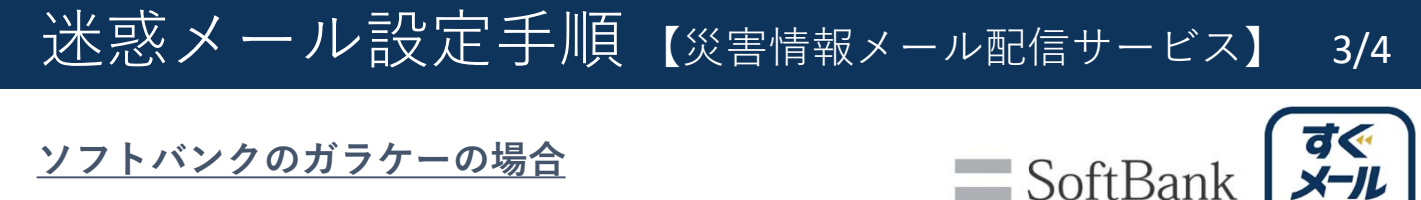

Plus+

### ■迷惑メール設定へ

Y! ➡ 設定・申込 ➡ メール設定 ➡ メール設定 (アドレス・・・) ➡ 迷惑メールブロック設定

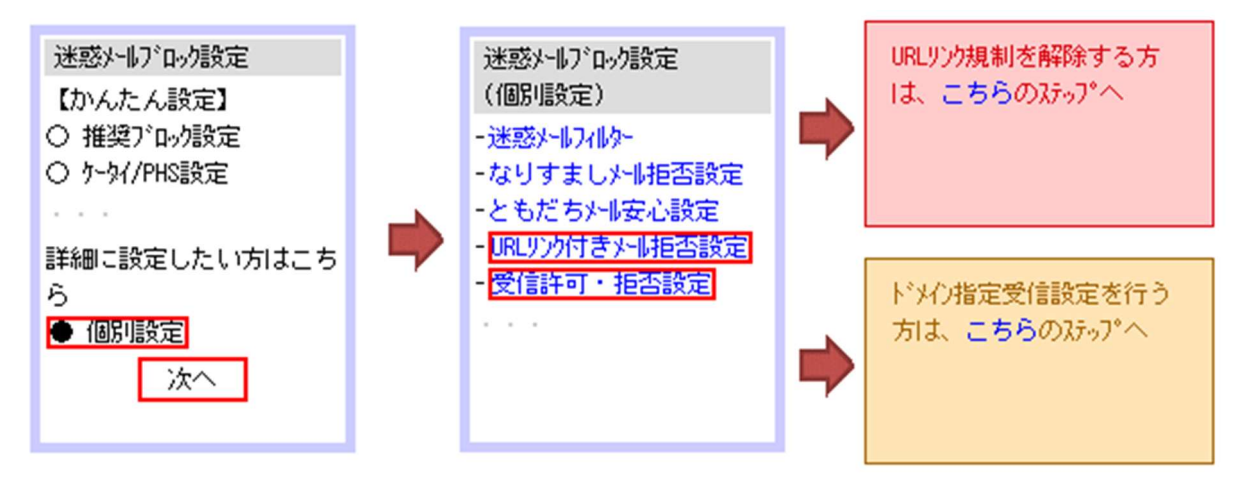

## ■ U R L リンク規制の解除

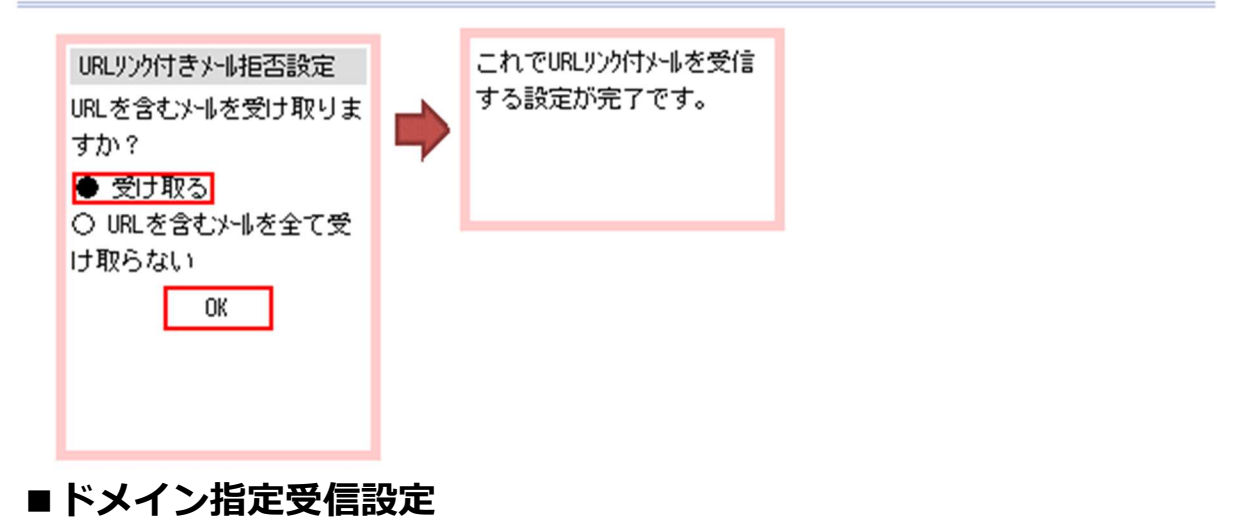

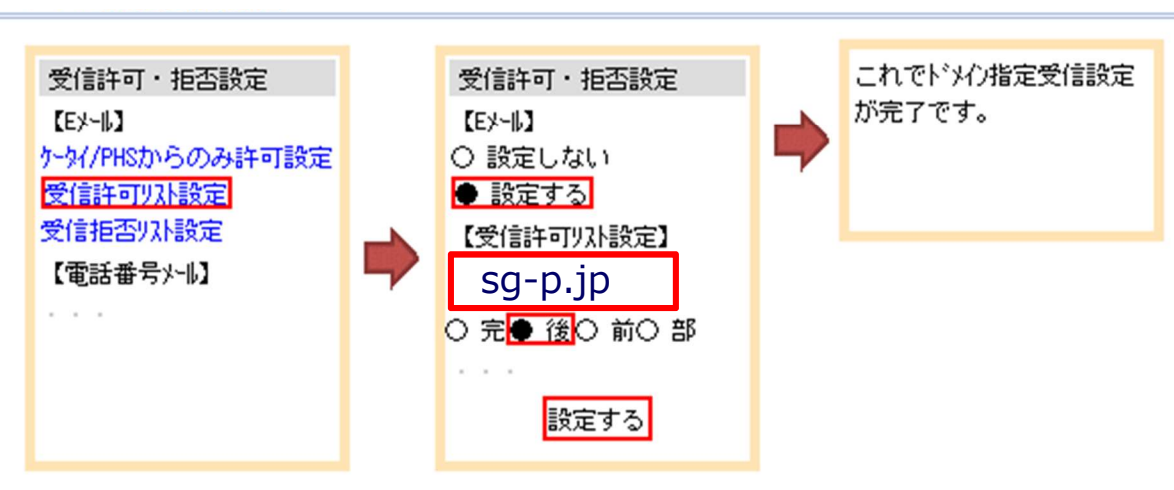

メール登録手順のご案内【災害情報メール配信サービス】 4/4

### ガラケーの場合

2019.7.25

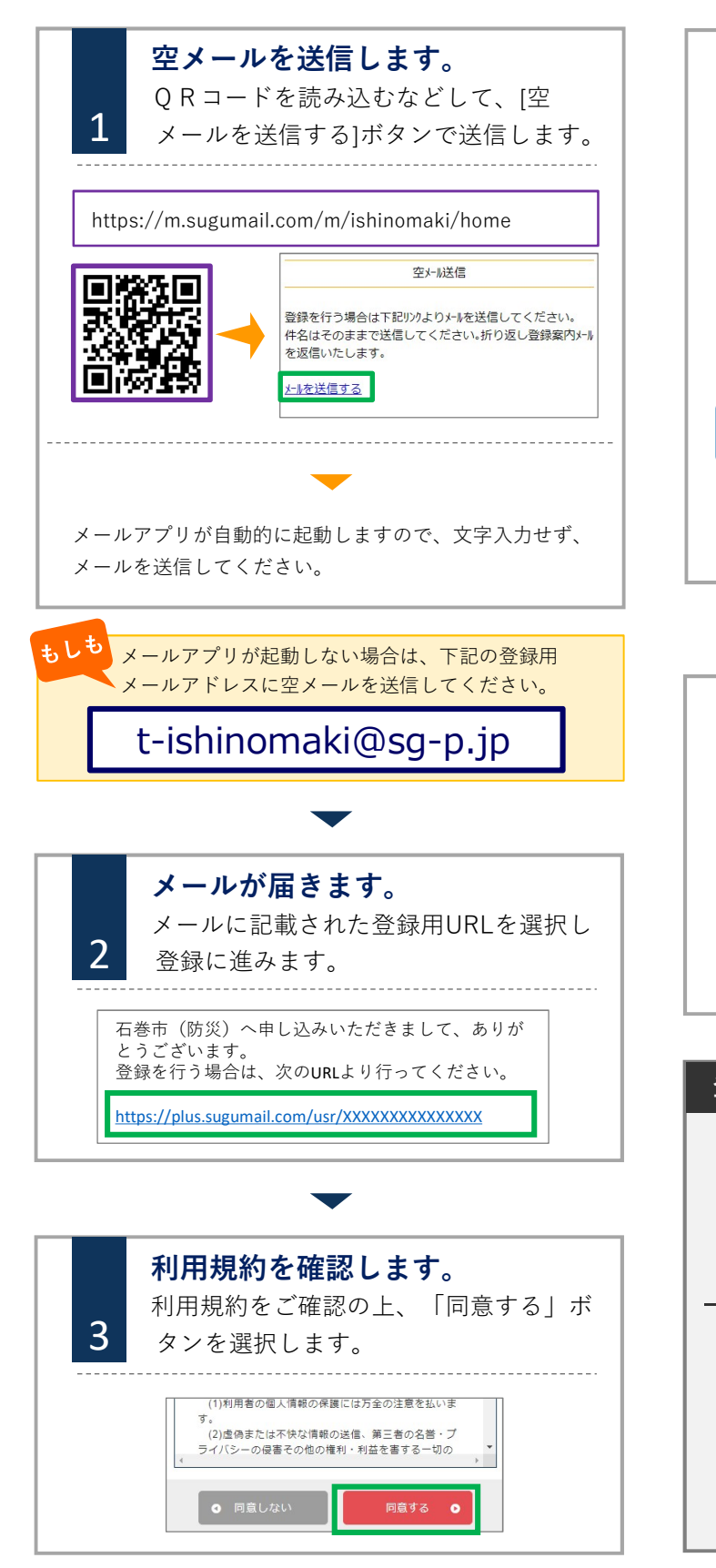

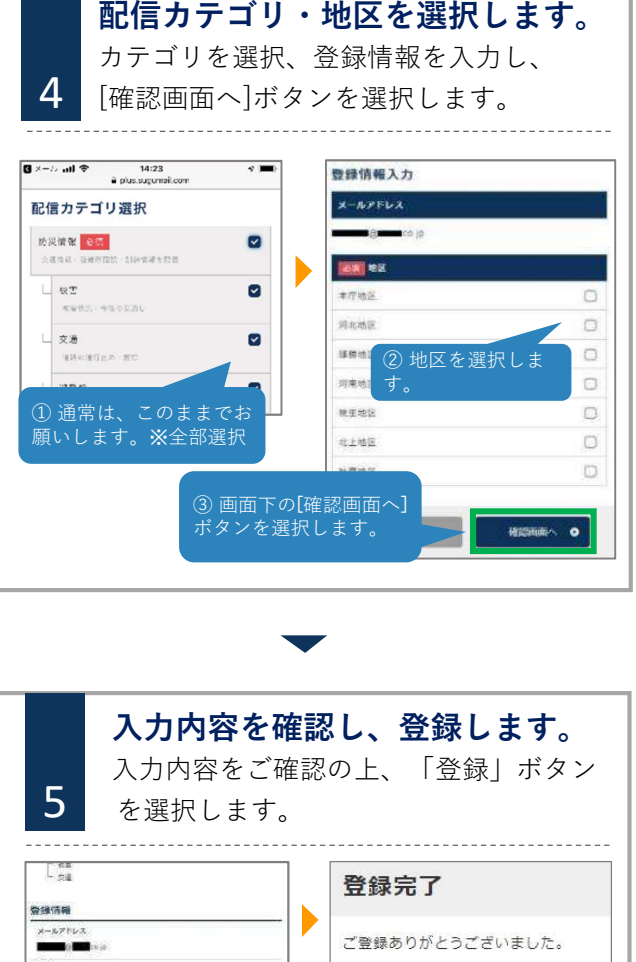

# \*T0E 登録完了メールが届きます。 0 = 6

#### 登録情報変更・退会

空メールアドレス宛にメールを送信します。 ※登録完了メールのURLからもアクセスできます。 t-ishinomaki@sg-p.jp

届いたメールの「登録情報の変更はコチラ」からアクセ スすると「マイページ」が表示されます。

#### ■変更方法

「マイページ|内の「登録情報変更|より登録情報を変更 してください。

#### ■退会方法

「マイページ」内の「退会」より退会処理をしてくださ い。

▶ お問合せ先 石巻市防災センター(危機対策課) 電話:95-1111 内線4316